# คู่มือการใช้งาน

# ระบบลงทะเบียนเครือข่ายไร้สาย

# **CRU-WiFi**

สำหรับผู้ใช้งาน

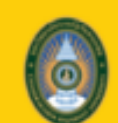

**บหาวิทยาสัยราชกัฏจันทรเกษบ** Chandrakasem Rajabhat University

# ระบบลงทะเบียนเครือข่ายไร้สาย

CRU-WiFi

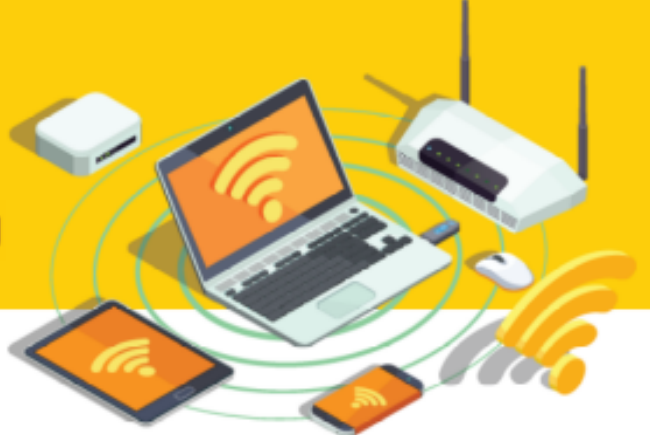

#### Contents

| 1 ผู้ใช้ลงทะเบียนอุปกรณ์ไร้สายออนไลน์ | 3 |
|---------------------------------------|---|
| 2 ผู้ใช้จัดการอุปกรณ์                 | 5 |
| 3 ผู้ใช้เข้าใช้งานอินเตอร์เน็ต        | 9 |
| 4 รายงาน                              | 9 |
| 4.1 รายงานสรุปการใช้งาน               |   |
| 4.2 รายงานอุปกรณ์ออนไลน์              |   |

### 1 ผู้ใช้ลงทะเบียนอุปกรณ์ไร้สายออนไลน์

หากทำการเข้าใช้งานครั้งแรก ผู้ใช้จะยังไม่มีข้อมูล อุปกรณ์ไร้สายในระบบ เพื่อขอใช้งานอินเตอร์เน็ต สามารถทำได้ โดยให้ไปที่ WIFI ของอุปกรณ์ ของท่าน แล้วเลือกไปที่ WIFI ชื่อ CRU-WiFi

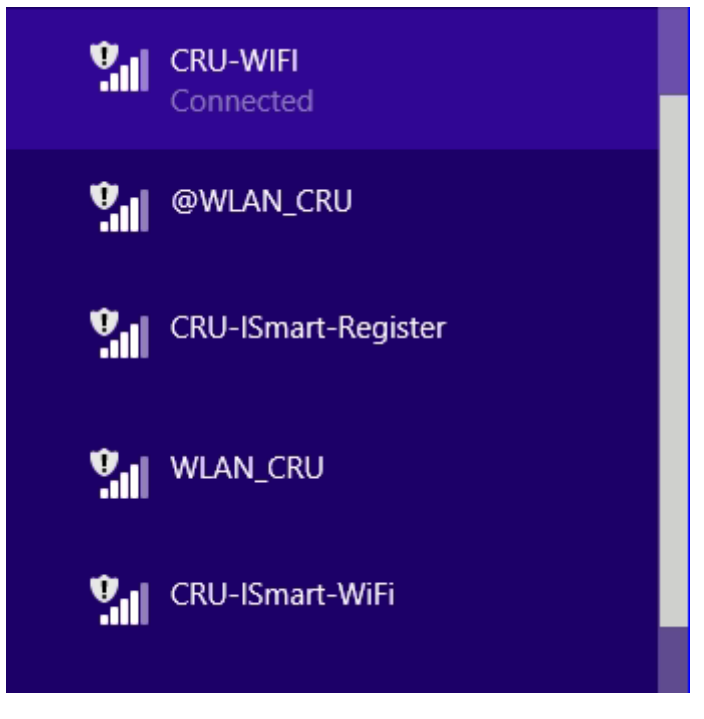

จากรูป ให้เลือก WIFI ชื่อ CRU-WiFi

จากนั้นโปรแกรมใช้งานอินเตอร์เน็ตหรือ Web Browser จะเปิดหน้าลงทะเบียนขึ้นมา จากนั้นให้กรอก ชื่อผู้ใช้ และ เลขที่บัตรประชาชน และรหัสตัวเลขตามรูปที่แสดง เพื่อ ลงทะเบียน อุปกรณ์ไร้สาย

| ໂຫຼງ ມາກາ ວິກາຍກາສັບສາ<br>Chandrakasem B<br>Chandrakasem B<br>Chandrak | านกัฏจันทรเกษม<br>tajabhat University<br>-WiFi<br>เครือข่ายไร้สาย<br>มารถองทะเนียนได้<br>เมือนได้ 3 อุปกรณ์สองปรงราย<br>เรารายองทะเนียนได้ 5 อุปกรณ์สองปรงราย | Elsmart |
|----------------------------------------------------------------------------------------------------|----------------------------------------------------------------------------------------------------|---------|
|                                                                                                    | ระบบลงทะเบียนเครือข่ายไร้สาย<br>(CRU-WiFi)                                                                                                    |         |
|                                                                                                    | กรุณาใส่ขี้อผู้ไข้ @chand                                                                                                    | a.ac.th |
|                                                                                                    | กรุณาไส่เลขที่บัตรประชาชน                                                                                                    |         |
|                                                                                                    | ี แสดงเสรทที่มีคนไรราทม<br>43185 ≈ กรุณาได้ตัวอักษรตามที่เห็น<br>Singin                                                                                       |         |

จากรูปให้กรอก กรอก ชื่อผู้ใช้ และ เลขที่บัตรประชาชน และรหัสตัวเลขตามรูปที่แสดง เพื่อ ลงทะเบียนเครื่อข่ายไร้สาย ให้ กับอุปกรณ์ฯ

| ູ       |       | ย ย        | 1         | v      | a           |             | - 9 2 9 9 9 9 9 9 9 9 9 9 9 9 9 9 9 9 9 |
|---------|-------|------------|-----------|--------|-------------|-------------|-----------------------------------------|
| หลังจาก | login | เขามาแลวระ | บบจะถามวา | คณตองก | าารลงทะบ่ยน | MAC Address | ? ไหคลักที่ปั่มยันยัน                   |
|         |       |            |           |        |             |             |                                         |

| ωπηῦμειάμετημήματωπεραικημαι<br>Chandrakasem Rajabhat University           [i]smart             CRUO-WiFi           Euclassical for a turnease state for a subscription of for a turnease state for a subscription of for a turnease state for a turnease state for a t |  |
|----------------------------------------------------------------------------------------------------|--|
| คุณต้องการลงทะเบียน Mac<br>Address?<br>Mac Address ของคุณคือ d14f87c96a14 คุณต่องการลง<br>ทะเบียนหรือไม่<br>เข้าหน้าจัดการ Mac Address<br>เอาเจ-ามา ๆ                                                                                                    |  |
| กรณาได้สือปุไป ©chandra.ac.th<br>กรณาได้เอมที่ปัตรประชาชน<br>□ และองเอชที่ปัตรประชาชน<br>74250 ☎ กรณาได้ตัวปกษรณายันรัน<br>Singin                                                                                                    |  |

จากรูปคือหน้า ยืนยันลงทะเบียน MAC Address

จากนั้นระบบจะแจ้งว่า ลงทะบียนสำเร็จ คุณสามารถคลิกที่ปุ่ม ออกอินเตอร์เน็ตได้เลย

| <b>อย่าง อาการ์ อย่าง เป็นการเกษม</b> Chandrakasem Rajabhat University                                                                                                    | <b>i</b> smart                        |
|----------------------------------------------------------------------------------------------------|---------------------------------------|
| CRU-WiFi<br>ระบบลางทะเบียนเครือข่ายไร้สาย<br>หานานอุปกรณ์ที่สามารถลงทะเบียนได้<br>สามรับมีกก็กระ สามารถลงทะเบียนได้ อุปกรณ์สองไขงาน<br>สำหรับมีกก็กระ สามารถลงทะเบียนได้ อุปกรณ์สองไขงาน |                                       |
| <b>ลงทะเบีย</b> า<br>ระบบกา                                                                                                    | นอุปกรณ์สำเร็จ<br>ถัง ออกอินเตอร์เน็ต |
| กรณาได้ชื่องุไข้                                                                                                    | @chandra.ac.th                        |
| กรุณาใส่เลขที่บัตรประชาชน                                                                                                    |                                       |
| Пияю                                                                                                    | สมที่บัดรประชาชน                      |
|                                                                                                    | ไสด์วิมักษรคามที่เงิน<br>Singin       |

จากรูปหลังจากลงทะเบียนเสร็จเรียบร้อยระบบจะออกสู่อินเตอร์เน็ตเลย

## 2 ผู้ใช้จัดการอุปกรณ์

หากท่านต้องการดูหรือตรวจสอบอุปกรณ์ ที่ขอใช้งานอินเตอร์เน็ตไปแล้ว สามารถทำได้โดยให้ไปที่ WIFI ของ อุปกรณ์ ของท่าน แล้วเลือกไปที่ WIFI ชื่อ CRU-WiFi

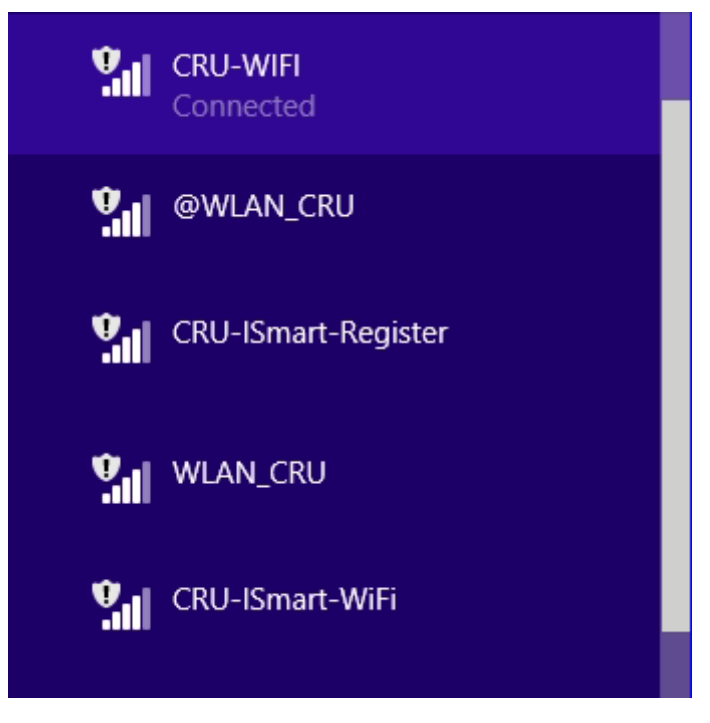

จากรูป ให้เลือก WIFI ชื่อ CRU-WiFi

จากนั้นโปรแกรมใช้งานอินเตอร์เน็ตหรือ Web Browser จะเปิดหน้าลงทะเบียนขึ้นมา จากนั้นให้กรอก ชื่อผู้ใช้ และ เลขที่บัตรประชาชน และรหัสตัวเลขตามรูปที่แสดง เพื่อ เข้าสู่ระบบ

| <ul> <li>มหาวิทยาลัยรายกับรู้รับหระเกษม<br/>Chandrakasem Rajabhat University</li> <li>CRU-WiFi</li> <li>CRU-WiFi</li> <li>ระบบลงกะเบียนเครือข่ายไร้สาย</li> <li>รับรายอุปกรณ์ที่สามารถองพะเป็นเได้</li> <li>รปกรณ์สองราย</li> </ul> | ismart                            |
|----------------------------------------------------------------------------------------------------|-----------------------------------|
| ระบบลงทะเบียนเดรือ<br>(CRU-WiFi                                                                                                    | ข่ายไร้สาย<br>)                   |
| กรณาได้เรือมุไป<br>กรุณาได้เรราประมายน<br>นดลงเมษที่ปัตรประม<br>43185 จิ กรุณาได้มีเติมหระบ<br>Single                                                                                                    | ©chandra.ac.th<br>ายน<br>มที่เท่น |

จากรูปให้กรอก กรอก ชื่อผู้ใช้ และ เลขที่บัตรประชาชน และรหัสตัวเลขตามรูปที่แสดง เพื่อ เข้าสู่ระบบ

หลังจาก login เข้ามาแล้วระบบจะถามว่า คุณต้องการลงทะบียน MAC Address? ให้คลิกที่ปุ่ม เข้าหน้า

จัดการ MAC Address

| <ul> <li>มหาวิทยาสัยราชภัฏ รันทรเกษม<br/>Chandrakasem Rajabhat University</li> <li>CRUU-WiFi</li> <li>Scuence</li> <li>รับวานอุปกรณ์ที่สามารถดงทะเนียนได้</li> <li>สามรถดงกะเนียนให้ 5 อปกรณ์สมบันชาย</li> <li>สามรถดงกะเนียนได้ 5 อปกรณ์สมบันชาย</li> </ul> | Elsmart     |
|----------------------------------------------------------------------------------------------------|-------------|
| คุณด้องการลงหะเบียน Mac<br>Address?<br>Mac Address ของคุณคือ d14f87c96a14 คุณต่องการลง<br>หะเบียนหรือไม่<br>เป็นบัน เข้าหน้าจัดการ Mac Address<br>เอเวอา เก                                                                                                  | <b>Alle</b> |
| กรุณาได้อยู่ไข้ @chandra.ac.th<br>กรุณาได้เอยรับัตรประบายน<br>□ แสดงเลยรับัตรประบายน<br>74250 ≈ กรุณาได้รวยักษรตามที่เห็น<br>Singin                                                                                                    |             |

จากรูปคือหน้า ยืนยันลงทะเบียน MAC Address

| 0                         | a                  |
|---------------------------|--------------------|
| <u> </u>                  | 3.99/10/19/18/19/I |
| 1 1 6 6 7 0 1 1 1 1 1 3 6 | INNELOOR           |
| 9                         |                    |

|                                                           |               | อขายเรล   | สาย                   |                                          |                 |
|-----------------------------------------------------------|---------------|-----------|-----------------------|------------------------------------------|-----------------|
| OR<br>ยินดีด้อนรับผู้ใ                                    | vǐ: niracha.s | Vil       | -i                    |                                          |                 |
| Device Manaç                                              | je            |           |                       |                                          |                 |
| Add Device                                                | /             |           |                       |                                          | Search: ArtVivo |
| Add Device<br>Show 10 v entries                           | /             |           |                       |                                          |                 |
| Add Device<br>Show 10 - entries<br>DRIVER NAME            | MAC ADDRESS   | OS        | TYPE DRIVER           | CREATE DATE                              | ACITON          |
| Add Device<br>Show 10 - entries<br>DRIVER NAME<br>ArtVivo | MAC ADDRESS   | OS<br>IOS | TYPE DRIVER<br>Mobile | CREATE DATE<br>2019-03-29 09:36:32.34686 | ACITON          |

จากรูปคลิกที่ปุ่ม Add Device

อยู่ในหน้า Add Device หากเราทำการ เลือกใช้ WIFI ชื่อ CRU-WiFi ระบบจะแสดง MAC Address ของ อุปกรณ์ ที่ช่อง MAC Address เลยแต่หากไม่ระบบจะแสดงเป็นค่าว่าง

| Chandrakasem Rajabhat University                                                                                                    | Device Manage Report Manual Logout |
|----------------------------------------------------------------------------------------------------|------------------------------------|
| ระบบลงทะเบียนเครือข่ายไร้สาย                                                                                                    |                                    |
| CRU-WiFi<br>ยินดีด้อนรับผู้ใช้: niracha.s                                                                                                    |                                    |
|                                                                                                    |                                    |
| Add Device                                                                                                    |                                    |
| Add Device Driver name                                                                                                    |                                    |
| Add Device Driver name Mac address                                                                                                    |                                    |
| Add Device Driver name Mac address                                                                                                    |                                    |
| Add Device Driver name Mac address  IOS Driver Name Driver name Driver name Dr |                                    |

#### จากรูปหากไม่ได้เลือกใช้ WIFI ชื่อ CRU-WiFi จะไม่มี MAC Address แสดง

| Chandrakasem Rajabhat University                                                                                                    | Device Manage Report Manual Logout |
|----------------------------------------------------------------------------------------------------|------------------------------------|
| ระบบลงทะเบียนเครือข่ายไร้สาย                                                                                                    |                                    |
| CRU-WiFi<br>ยนดีด้อนรับผู้ใช้: niracha.s                                                                                                    |                                    |
|                                                                                                    |                                    |
| Add Device                                                                                                    |                                    |
| Add Device Driver name                                                                                                    |                                    |
| Add Device<br>Driver name<br>640fb33b9fb9                                                                                                    |                                    |
| Add Device Driver name b40tb33b9tb9 i IOS                                                                                                    |                                    |
| Add Device Driver name b40fb33b9fb9 toS Drivel LOS Drivel LOS Driv | •<br>•<br>•                        |
| Add Device<br>Driver name<br>b40fb33b9fb9<br>i IOS<br>D Mobile                                                                                                    | · · · ·                            |

## จากรูปหากเลือก ใช้ WIFI ชื่อ CRU-WiFi จะมี MAC Address แสดง

หากทำการลงทะเบียน กรอกข้อมูลครบแล้วจะแสดงหน้าลงทะเบียนสำเร็จ หากต้องการใช้อินเตอร์เน็ต ให้ทำการ เปลี่ยน WiFi เครือข่าย ไปที่ CRU-WiFi อีกครั้ง

| <b>บทาวิทยาลัยร</b> า<br>Chandrakasem R | <mark>ทบ์กัฏจันทรเกาษม</mark><br>Rajabhat University Device Manage Report Manual Logout                                                            |
|-----------------------------------------|----------------------------------------------------------------------------------------------------|
| ระบบลงทะเบียน                           | แครือข่ายไร้สาย                                                                                                    |
| ยินดีต้อนรับผู้ใช้: niracha             | -WIFI                                                                                                    |
| Add Device                              | Add device complete!                                                                                                    |
| Driver name                             | หลังจากท่านได้ทำการ ดงทะเบียบอุปกรณ์ เสร็จแต่ว หากต้องการ<br>ใช้อินเดอร์เน็ด ให้ทำการเปลี่ยน Wi-Fi เครือข่าย หรือ Network<br>ไปที่ CRU-ISmart-WiFi |
| <ul> <li>IOS</li> </ul>                 | 🔺 เข้าใจแล้ว                                                                                                    |
| D Mobile                                | •                                                                                                    |
|                                         |                                                                                                    |
|                                         |                                                                                                    |

จากรูปลงทะเบียนสำเร็จ หากต้องการใช้อินเตอร์เน็ต ให้ทำการเปลี่ยน Wi-Fi เครือข่าย ไปที่ CRU-WiFi

หากต้องการ ลบ อุปกรณ์ที่ลงทะเบียนไปแล้ว ให้ไปที่หน้าจัดการ อุปกรณ์ที่ตารางแล้วคลิกที่รูปถังขยะ เพื่อลบ

| Chandi                          | <mark>ทยาสัยราชภัฏ</mark> ร<br>rakasem Rajabha | <b>จับทรเกษ</b><br>t Universi | t <b>u</b><br>ity             | Device Manage Repo        | ort Manual Logout |
|---------------------------------|------------------------------------------------|-------------------------------|-------------------------------|---------------------------|-------------------|
| ระบบลงท                         | าะเบียนเครื                                    | อข่ายไร้                      |                               |                           |                   |
| CR<br>ยินดีด้อนรับผู้ใว         | عد niracha.s                                   | Vil                           | Fi                            |                           |                   |
| Device Manag                    | e                                              |                               |                               |                           |                   |
| Add Device<br>Show 10 v entries |                                                |                               |                               | s                         | earch: ArtVivo    |
| DRIVER NAME                     | MAC ADDRESS                                    | OS                            | TYPE DRIVER                   | CREATE DATE               | ACITON            |
| ArtVivo                         | b4                                             | IOS                           | Mobile                        | 2019-03-29 09:36:32.34686 | ti i              |
| Showing 1 to 1 of 1 entrie      | es (filtered from 3 total entries              | )<br>งการใช้อินเตอร์เน็ต ใ    | ະໄປດອວສະອວນ Wi-Ei ເອຣິດອ່ວຍ ຈ | lắ CDI LWIEi Šooža        | Previous 1 Next   |

จากรูปกรอบสีแดงคือ คลิกที่รูปถังขยะ เพื่อลบ

### 3 ผู้ใช้เข้าใช้งานอินเตอร์เน็ต

หลังจากท่านได้ทำการลงทะเบียนอุปกรณ์ไร้สายออนไลน์ เรียบร้อย หากต้องการใช้งานอินเตอร์เน็ต สามารถทำได้ โดยให้ไปที่ WIFI ของอุปกรณ์ ของท่าน แล้วเลือกไปที่ WIFI ชื่อ CRU-WiFi หากท่านทำตาม ก่อนหน้านี้ มาแล้วท่านจะ สามารถใช้งานอินเตอร์เน็ตได้ หากไม่ได้ แนะนำให้ติดต่อเจ้าหน้าที่

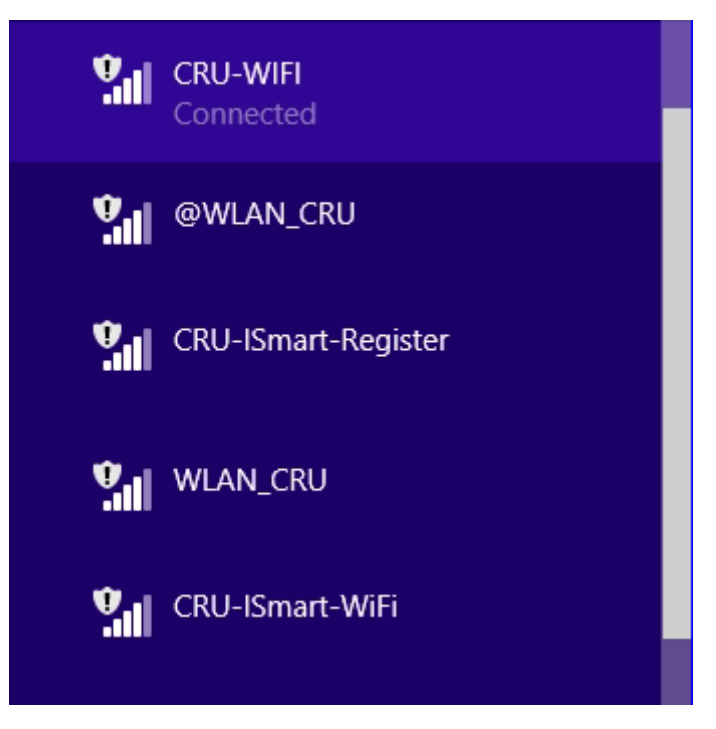

จากรูป ให้เลือก WIFI ชื่อ CRU-WiFi

#### 4 รายงาน

เมนูนี้จะอยู่ขวาบนของระบบโดยจะเป็นรายงานของผู้ใช้ โดยมีรายงานดังต่อไปนี้

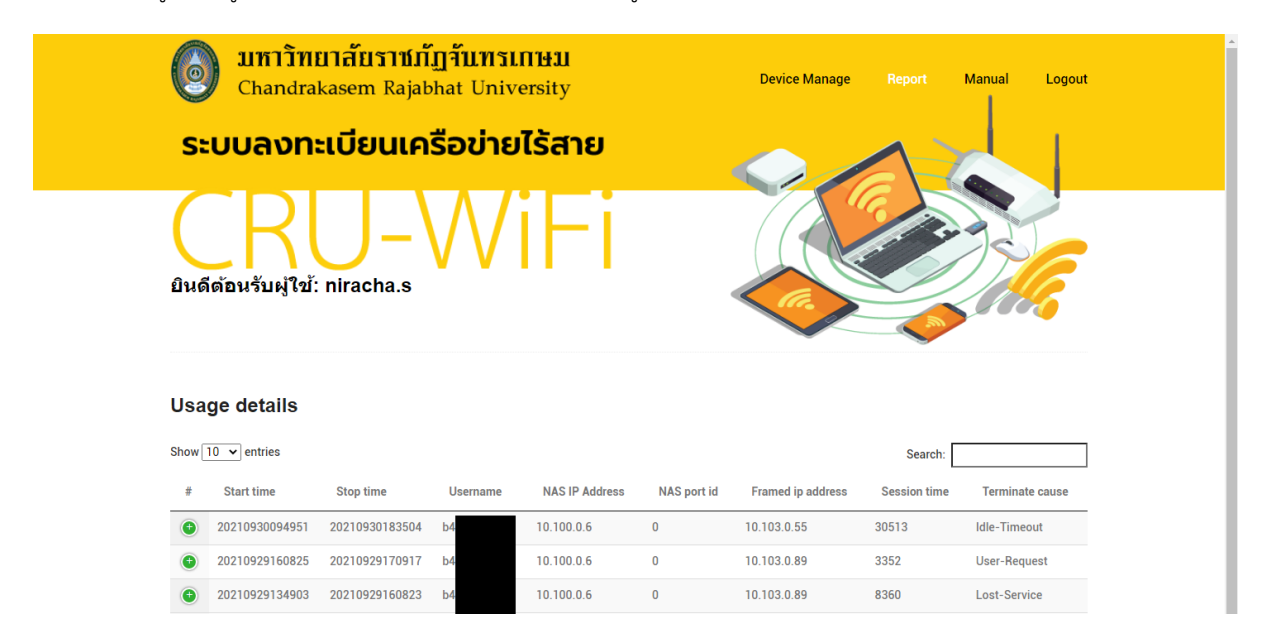

จากรูปสามารถคลิกดูรายงานได้ที่เมนูด้านบน

#### 4.1 รายงานสรุปการใช้งาน

รายงานนี้จะแสดงสรุปการใช้งานของผู้ใช้จากวันที่ถึงวันที่รวมเป็นเวลาและสาเหตุการออกจากระบบ

| S                 | ) <u>มหาวิท</u><br>Chandrai                                                                               | ยาลัยราชภั<br><sup>kasem Rajab</sup><br>ะเบียนเค            | <b>ฏຈັນກຽມ</b><br>hat Unive<br><b>ຮ້ວບ່າຍ</b> ີ | กษม<br><sup>ersity</sup><br>ไร้สาย         |                       | Device Manage                                   | Report               | Manual Logout                                   |  |
|-------------------|----------------------------------------------------------------------------------------------------|-------------------------------------------------------------|-------------------------------------------------|--------------------------------------------|-----------------------|-------------------------------------------------|----------------------|-------------------------------------------------|--|
| ยินส์             | <br>ถึด้อนรับผู้ใช้:                                                                                      | niracha.s                                                   | $\mathcal{N}$                                   | i-i                                        |                       |                                                 |                      |                                                 |  |
|                   |                                                                                                    |                                                             |                                                 |                                            |                       |                                                 |                      |                                                 |  |
| Usa               | ige details                                                                                               |                                                             |                                                 |                                            |                       |                                                 |                      |                                                 |  |
| Usa<br>Show[      | age details                                                                                               |                                                             |                                                 |                                            |                       |                                                 | Search:              |                                                 |  |
| Usa<br>Show[<br># | 10 v entries<br>Start time                                                                                | Stop time                                                   | Username                                        | NAS IP Address                             | NAS port id           | Framed ip address                               | Search:              | Terminate cause                                 |  |
| Usa<br>Show[<br># | age details                                                                                               | Stop time<br>20210930183504                                 | Username<br>b4                                  | NAS IP Address                             | NAS port id           | Framed ip address                               | Search: Session time | Terminate cause                                 |  |
| Usa<br>Show<br>(* | age details           10 • entries           Start time           20210930094951           20210929160825 | Stop time           20210930183504           20210929170917 | Username<br>b4<br>b4                            | NAS IP Address<br>10.100.0.6<br>10.100.0.6 | NAS port id<br>0<br>0 | Framed ip address<br>10.103.0.55<br>10.103.0.89 | Search: Session time | Terminate cause<br>Idle-Timeout<br>User-Request |  |

จากรูปคือรายงานสรุปการใช้งาน

#### 4.2 รายงานอุปกรณ์ออนไลน์

รายงานนี้คือรายงานแสดง สถานะของอุปกรณ์ของท่านที่ได้ทำการลงทะเบียนไป โดยจะแสดงว่า อุปกรณ์ไหน Online หรือ Offline อยู่

|                                | <b>ทยาสัยรา1</b><br>Irakasem Raj | <b>เก็ฏจันทรเกษม</b><br>jabhat University | Device  | Manage Repo | rt Manual Logout                                                                                                |
|--------------------------------|----------------------------------|-------------------------------------------|---------|-------------|----------------------------------------------------------------------------------------------------|
| ระบบลง                         | ทะเบียนเ                         | ครือข่ายไร้สาย                            |         |             |                                                                                                    |
| <u>ย</u> นดีด้อนรับผู <i>้</i> | Bข้: niracha.s                   | WiFi                                      |         |             |                                                                                                    |
| Show 10 v entries              |                                  |                                           |         | Se          | earch:                                                                                                    |
| Status                         | Mac address                      | Last authen                               | OS      | Driver      | Username                                                                                                    |
|                                |                                  | 2021-09-29 12:43:12+07                    | Windows | Notebook    | niracha.s                                                                                                    |
| Offline I                      |                                  |                                           |         |             | discharge and the second second second second second second second second second second second second second se |
| Offline I<br>Offline I         |                                  | 2021-09-30 09:49:51+07                    | IOS     | Mobile      | niracna.s                                                                                                    |

จากรูปคือหน้า รายงานอุปกรณ์ออนไลน์